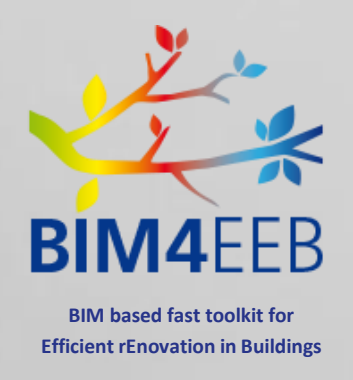

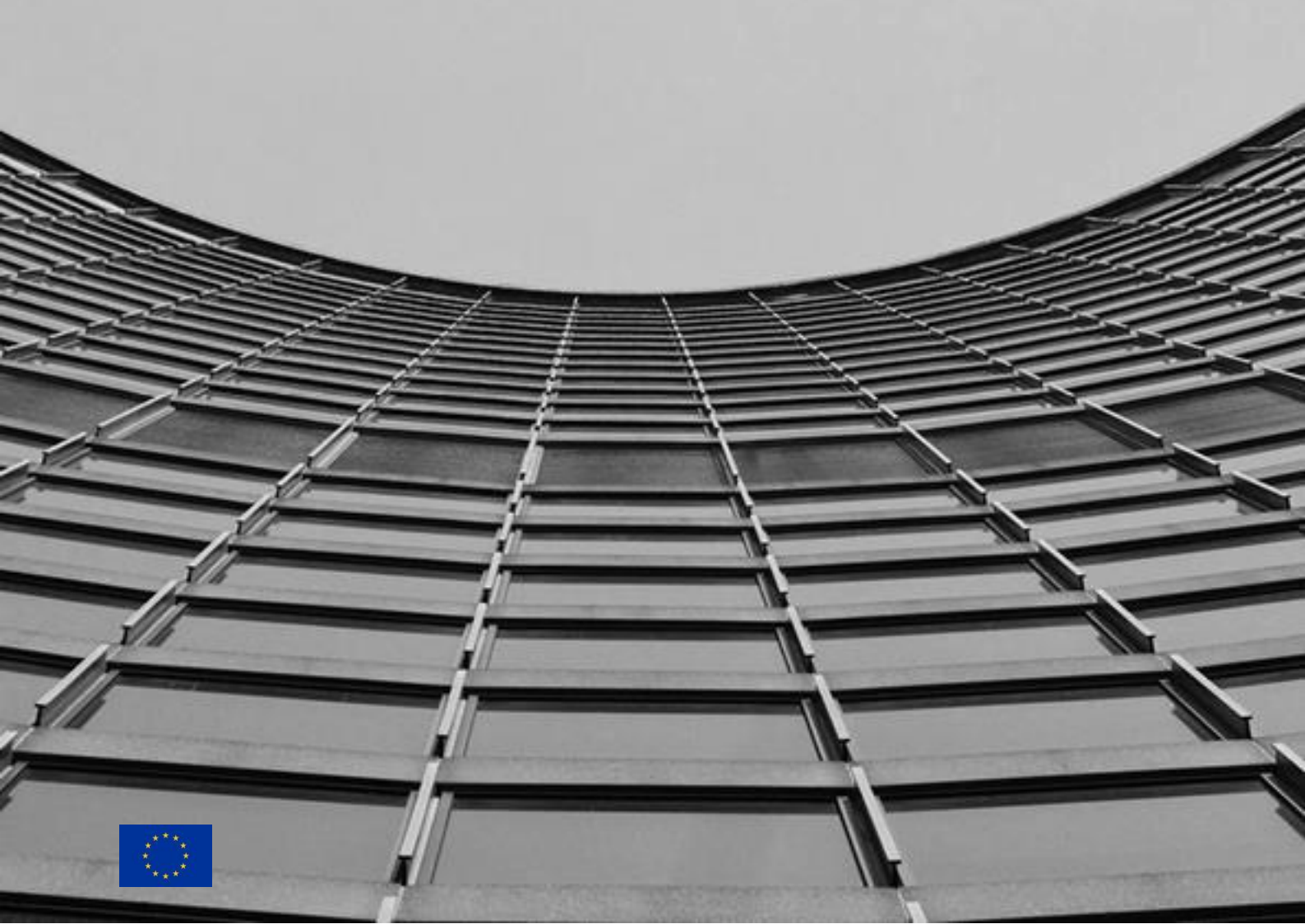

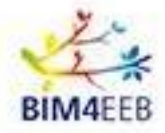

Page 2 Confidential

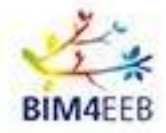

## TABLE of CONTENTS

| 1 | BIN | M4Occupants in general | 4  |
|---|-----|------------------------|----|
| 2 | Log | gin                    | 5  |
|   | 2.1 | Login                  | 5  |
|   | 2.2 | User Registration      | 5  |
|   | 2.3 | Forgotten password     | 6  |
|   | 2.4 | Language change        | 7  |
|   | 2.5 | User Profile           | 7  |
|   | 2.6 | User Asset             | 7  |
|   | 2.7 | Delete Account         | 9  |
|   | 2.8 | Update password        | 10 |
|   | 2.9 | Activity Menu          | 11 |
| 3 | My  | v Overview             | 12 |
| 4 | My  | Ambient Conditions     | 13 |
| 5 | My  | Penergy Analytics      | 15 |
| 6 | My  | Renovation Processes   | 17 |
|   | 6.1 | Notifications          | 18 |
| 7 | My  | BIM Annotations        | 19 |
| 8 | My  | v Safety and Security  | 21 |

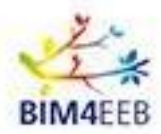

## 1 BIM4Occupants in general

The **BIM4Occupants** tool will allow you to view useful statistics related to your apartments, such as environmental conditions, your consumption, and the progress of ongoing work in your property or in the building.

The objective of BIM4Occupants is to include the **preferences** and **needs** of the building's tenants in the general framework of the renovation, with special attention to the preservation of **their comfort level**.

By using this application you will learn about the environmental conditions of your apartments, improve your knowledge of the renovation process and give your opinion about the comfort and safety levels.

Thank you again for deciding to take part in this project. Your contribution is very important and we think this is a valuable opportunity for us and for you to collaborate.

We ask for a little patience in case some functions are not yet active or some information is not updated, we are working to improve the tool and your contribution will be useful also for this.

Please get in contact with your building owner for additional information and if needed

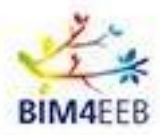

## <u>2</u> Login

#### 2.1 Login

To access the application you need to go to https://bim4occupants.s5labs.eu/.

If you are already registered, simply enter your username and password and then click on the Login button.

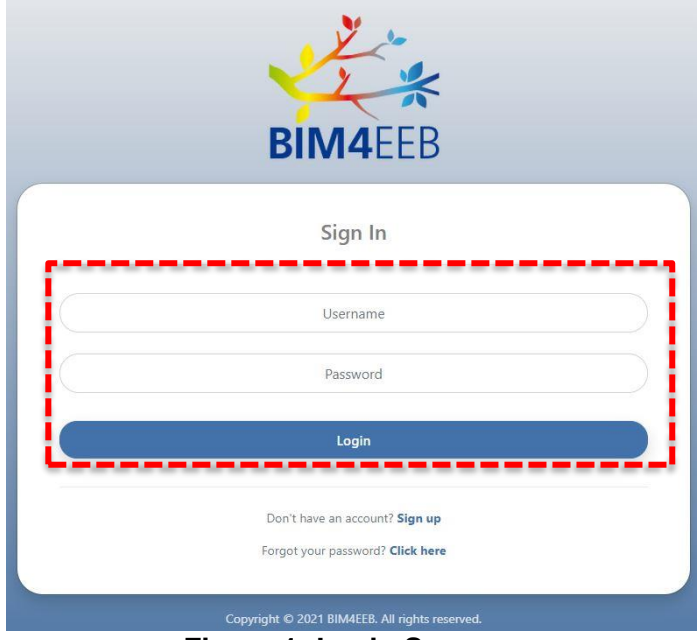

Figure 1: Login Screen

#### 2.2 User Registration

If you haven't registered yet, click on Sign Up, next to the words "Don't have an account?".

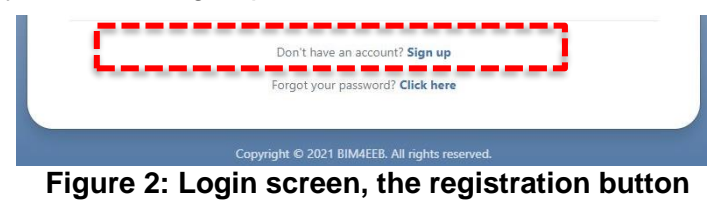

At this point a new window will open in which you will be asked to choose:

- 1. Your Username. You can choose the one you like the most.
- 2. Your Password, which will be confirmed in the Repeat Password field.
- 3. The User Token, which is a unique alphanumeric code, will be retrieved by the BIMMS Platform.

We recommend that you remember or keep track of these three pieces of information.

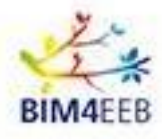

|               |                                      | BIM4EE                       | <b>≮</b><br>B                                                 |
|---------------|--------------------------------------|------------------------------|---------------------------------------------------------------|
|               |                                      | Register                     |                                                               |
|               |                                      | Username                     |                                                               |
|               | Password                             |                              | Repeat password                                               |
|               |                                      | User Token                   |                                                               |
| By ticking th | is box, I confirm that I have read a | and agree with the treatment | of my personal data as specified in the <b>Privacy Note</b> . |
|               |                                      | Sign Up                      |                                                               |
|               |                                      | Already signed up? Log       | n                                                             |

Figure 3: New registration screen

#### 2.3 Forgotten password

If you have forgotten your password, click on Click here, next to "Forgot your password?" on the main screen.

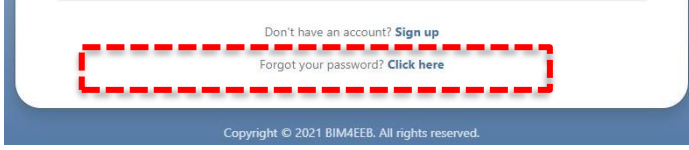

#### Figure 4: Instructions to follow in case of forgotten password

In the next screen you will be asked to enter again your Username and User Token that was retrieved from the BIMMS platform , at this point you can enter the New Password and confirm it.

By clicking on the "Reset Password" button, the procedure will be completed.

|                         | BIM4EEB                                                                                                    |              |
|-------------------------|----------------------------------------------------------------------------------------------------|--------------|
| Forgot                  | : your password? Let us help you.                                                                                                    |              |
| If you for<br>If you do | rgot your password, provide your Username, User Token and the New Password, in order<br>not have an account, <b>click here</b> to set up a new account. | to reset it. |
|                         | Username                                                                                                    |              |
|                         | User Token                                                                                                    |              |
|                         | New Password Confirm Password                                                                                                    |              |
|                         | ₿ Reset Password                                                                                                    |              |

Figure 5: Forgotten password screen

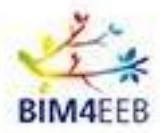

#### 2.4 Language change

As a first step, we suggest you change the language of the application from English to your native language, selecting the language from the dropdown menu activated by the dedicated button.

| 🤹 <b>вім4</b> еев 🛛 🚍 | ☆ My Overview     | EN LI inhabitant.test<br>italian_demonstration_site |
|-----------------------|-------------------|-----------------------------------------------------|
| My Overview           |                   |                                                     |
| My Ambient Conditions | INDOOR CONDITIONS | Last updat                                          |
| My Energy Analytics   |                   |                                                     |

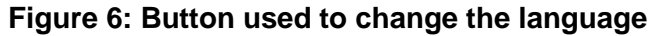

#### 2.5 User Profile

| <b>4≟⊪BIM4</b> EEB ≡                                                     | 🖉 User Profile   |                 | ⊕ EN                                      |
|--------------------------------------------------------------------------|------------------|-----------------|-------------------------------------------|
| <ul> <li>My Overview</li> <li>My Ambient Conditions</li> </ul>           | MY PROFILE       |                 | testaccount<br>Review_Project - apartment |
| 🕒 My Energy Analytics                                                    | Username:        | testaccount     | MY PROJECTS                               |
| Available My Renovation Processes                                        | Gender:          | 🕴 Male 🕴 Female | Review_Project - apartment INHABITANT     |
| <ul> <li>My BIM Annotations</li> <li>My Safety &amp; Security</li> </ul> | Age Group:       | 18-25 ~         |                                           |
|                                                                          | 📋 Delete Account | Update Password | [] <sup>+</sup> Logout                    |

Figure 7: User Profile Profile Screen

Each registered user has a **User Prof**ile, in which the user will have to **enter basic information** about gender and age group. To access it, it is necessary to click on the icon in the upper right corner and then on User Profile. This information will be used for the analysis of comfort profiles.

From their account, each user can also change the profile password or delete the account using the dedicated buttons.

#### 2.6 User Asset

Through the User Assets screen, it is possible to view the summary of details regarding the apartment, such as information concerning the installed sensors and more. Through this screen, users are invited to edit the name of each main element of the building and define alias names, which are easier to rename your apartment and its rooms.

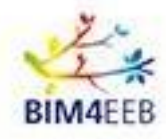

| 📌 вімчеев 🛛 🗮                         | 🖄 User Profile |                                                                                                    | en 🌐      | Û                    | testaccount<br>Review_Projec              | t - apartment | • |
|---------------------------------------|----------------|----------------------------------------------------------------------------------------------------|-----------|----------------------|-------------------------------------------|---------------|---|
| My Overview     My Ambient Conditions | MY PROFILE     |                                                                                                    |           |                      | <b>testaccount</b><br>Review_Project - ap | partment      |   |
| My Energy Analytics                   | Username:      | testaccount                                                                                                    |           | MY PROJE<br>Review P | ects<br>Project - apartment               | INHABITANT    |   |
| My Kenovation Processes               | Gender:        | Hale     Female     Femal |           | MY ACCO              | UNT                                       |               |   |
| 🖄 My Safety & Security                | Age Group:     | 18-25                                                                                                    |           |                      | 2                                         | :=            | 1 |
|                                       |                |                                                                                                    |           | Use                  | er Profile                                | User Asset:   | s |
| 📋 Delete Account 🥜 Update Password    |                |                                                                                                    | D' Logout |                      |                                           |               |   |

#### Figure 8: User assets Screen

| A My Caretonia My Anatoria Concisiona My Energy Analysics My Bartay Analysics My Bartay Analysics | 🐇 вімаеев 🛛 🚍           | My User Assets                                                                     | ⊕ en <u>(</u> 2  | kostas1<br>test - apartment | K *    |
|----------------------------------------------------------------------------------------------------|-------------------------|------------------------------------------------------------------------------------|------------------|-----------------------------|--------|
| My Anderset Conditions     My Machiner Conditions     My Machiner Conditions     My Machiner Conditions     My Safety & Security     My Safety & Security     Multiplications     My Machiner Conditions     My Machiner Conditions     My Machiner Conditions     My Machiner Conditions     My Machiner Conditions     My Safety & Security     My Safety & Security <t< td=""><td>My Overview</td><td></td><td></td><td>B Save c</td><td>hanges</td></t<>                                                                                                    | My Overview             |                                                                                    |                  | B Save c                    | hanges |
| (i) Kurrey Analytics   (i) My Birk Annotations   (ii) My Birk Annotations   (iii) My Safety & Socurity     My Safety & Socurity     Multi-Safety & Socurity     Multi-Safety & Socurity                                                                                                    | My Ambient Conditions   |                                                                                    |                  | _                           |        |
| My Renovation Processes<br>My Bild Annotations<br>My Bild Annotations<br>My Baldety & Security                                                                                                    | My Energy Analytics     | MANHATTAN PROJECT                                                                  |                  |                             |        |
| Image: Mr. Bit Manage: Second Ty       Declarge Allas: Try Allas: Second Ty         My SMetry & Second Ty       Apartment Sensor: Sensor 1, Sensor 2, Sensor 3         TEST 1       Room Allas: Bellion 1         Room Allas: Bellion 1, Sensor 2, Sensor 3       TEST 2         Room Allas: Bellion 1, Sensor 2, Sensor 3, Sensor 4, Sensor 4, Sensor 5, Sensor 7       TEST 2         Room Allas: Bellion 1, Sensor 2, Sensor 3, Sensor 4, Sensor 4, Sensor 6, Sensor 7       TEST 2         Room Allas: Bellion 1, Sensor 2, Sensor 3, Sensor 4, Sensor 6, Sensor 7       TEST 2         Room Allas: Bellion 1       Room 2, Sensor 1, Sensor 2, Sensor 3, Sensor 4, Sensor 6, Sensor 7                                                                                                    | My Renovation Processes | Building Name: Bridget Touse                                                       | Puilding Aliacy  | My Home                     | -      |
| ▲ My Soldty & Security       Apartment Sensor 1, Sensor 2, Sensor 3         Number of occupants in my spartment (including myself): 2       Image: Comparison 1, Sensor 2, Sensor 3         Image: TEST 1       Image: Comparison 1, Sensor 2, Sensor 3         Image: Test 7       Image: Comparison 1, Sensor 2, Sensor 3         Image: Test 7       Image: Comparison 1, Sensor 2, Sensor 3         Image: Test 7       Image: Comparison 1, Sensor 2, Sensor 3         Image: Test 7       Image: Comparison 1, Sensor 2, Sensor 3, Sensor 4, Sensor 5, Sensor 6, Sensor 7         Room Sensor: Sensor 1, Sensor 2, Sensor 3, Sensor 4, Sensor 5, Sensor 6, Sensor 7       Image: Comparison 1, Sensor 2, Sensor 3, Sensor 6, Sensor 7                                                                                                    | My BIM Annotations      | Apartment ID: 211                                                                  | Apartment Alias: | Suite5 Home                 | 1      |
| Number of occupants in my spartnent (including myself):     TEST 1   Room Allas:   Befroom     TEST 2   Room Allas:   Bathroom      Room Sensors: Sensor 1, Sensor 2, Sensor 3                                                                                                    | My Safety & Security    | Apartment Sensors: Sensor 1, Sensor 2, Sensor 3                                    | ·                |                             |        |
| TEST 1 Room Allas: Bedroom Room Sensor 1, Sensor 2, Sensor 3 TEST 2 Room Allas: Bathroom Room Sensor: Sensor 1, Sensor 2, Sensor 4, Sensor 6, Sensor 7 Complete V 2020 BLAKEEB. All rights reserved.                                                                                                    |                         | Number of occupants in my apartment (including myself): 2                          |                  |                             |        |
| Reom Alias: Bedroom<br>Room Sensors: Sensor 1, Sensor 2, Sensor 3<br>TEST 2<br>Room Alias: Bathroom<br>Room Sensors: Sensor 1, Sensor 2, Sensor 3, Sensor 6, Sensor 7                                                                                                    |                         | TEST 1                                                                             |                  |                             |        |
| Room Sensore: Sensor 1, Sensor 2, Sensor 3                                                                                                    |                         | Room Alias: Bedroom                                                                |                  |                             |        |
| TEST 2<br>Room Alias: Bathroom<br>Room Sensor 2, Sensor 3, Sensor 4, Sensor 5, Sensor 7<br>Compright © 2020 BMAEEB. All rights reserved.                                                                                                    |                         | Room Sensors: Sensor 1, Sensor 2, Sensor 3                                         |                  |                             |        |
| Room Alias: Bathroom<br>Room Sensor: Sensor 1, Sensor 2, Sensor 3, Sensor 6, Sensor 7                                                                                                    |                         | TEST 2                                                                             |                  |                             |        |
| Room Sensor 1, Sensor 2, Sensor 3, Sensor 4, Sensor 6, Sensor 7                                                                                                    |                         | Room Alias: Bathroom                                                               |                  |                             |        |
| Copyright © 2020 BIMAEEB. All rights reserved.                                                                                                    |                         | Room Sensors: Sensor 1, Sensor 2, Sensor 3, Sensor 4, Sensor 5, Sensor 6, Sensor 7 |                  |                             |        |
| Copyright © 2020 BMAEEB. All rights reserved.                                                                                                    |                         |                                                                                    |                  |                             |        |
| Copyright © 2020 BIMAEEB. All rights reserved.                                                                                                    |                         |                                                                                    |                  |                             |        |
| Copyright © 2020 BIMAEEB. All rights reserved.                                                                                                    |                         |                                                                                    |                  |                             |        |
| Copyright © 2020 BIMAEEB. All rights reserved.                                                                                                    |                         |                                                                                    |                  |                             |        |
| Copyright © 2020 BIMAEEB. All rights reserved.                                                                                                    |                         |                                                                                    |                  |                             |        |
| Copyright © 2020 BIM4EEB. All rights reserved.                                                                                                    |                         |                                                                                    |                  |                             |        |
| Copyright © 2020 BIM4EEB. All rights reserved.                                                                                                    |                         |                                                                                    |                  |                             |        |
|                                                                                                    |                         | Copyright © 2020 BIM4EEB. All rights reserved.                                     |                  |                             |        |

Figure 9: User Assets screen

You will also be prompted to enter the number of people in the apartment and through the Create Schedule / Create Profile button, which is represented by the blue gear.

#### Number of occupants in my apartment (including myself):

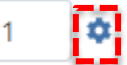

This way you can indicate when people are likely to be inside the apartment and when not. This is information that the app needs to better serve you and provide you with useful information. Even though the process of entering information is not immediate, we ask that you pay close attention and actively collaborate. Thank you in advance

GA N. 820660 08/06/2021 Page 8 Confidential

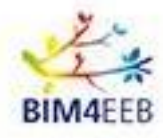

| ই | Му Осс | upancy So | hedule |   |    |    |
|---|--------|-----------|--------|---|----|----|
|   |        |           |        |   |    |    |
|   | Ora    |           | Lun    |   | Ma | ar |
|   | 00     | 1         | •      | • | 1  | •  |
|   | 01     | 1         | ٢      | • | 1  | •  |
|   | 02     | 1         | •      | 8 | 1  | •  |
|   | 03     | 1         | •      | 8 | 1  | •  |
|   | 04     | 1         | ÷      | 8 | 1  | •  |
|   |        |           |        |   |    |    |
|   |        |           |        |   |    |    |

Figure 10: Screen for entering presence profile. For each day and each hour, you are asked to enter the presence

#### 2.7 Delete Account

Always within the user profile window and thanks to the Delete account button, you can delete your account from the system. You will be prompted to confirm your decision, just to be sure about it.

| 🚜 вімаеев 🛛 🚍                                                  | 🖉 User Profile   |             | ⊕ en                     | L testacco<br>Review_P                 | roject - apartment |  |
|----------------------------------------------------------------|------------------|-------------|--------------------------|----------------------------------------|--------------------|--|
| <ul> <li>My Overview</li> <li>My Ambient Conditions</li> </ul> | MY PROFILE       |             |                          | T testaccount<br>Review_Project        | : - apartment      |  |
| My Energy Analytics     My Renovation Processes                | Username:        | testaccount |                          | MY PROJECTS<br>Review_Project - apartm | ent INHABITANT     |  |
| My BIM Annotations                                             | Age Group: 18-25 | MY ACCOUNT  |                          |                                        |                    |  |
| \land My Safety & Security                                     |                  |             |                          |                                        | :                  |  |
| Delete Account     P Update Password                           |                  |             | User Profile User Assets |                                        |                    |  |
|                                                                |                  |             |                          | []> Logout                             |                    |  |

Figure 11: Delete Account Botton

| AV DDOFU F       |                 |                                                                               |
|------------------|-----------------|-------------------------------------------------------------------------------|
| WIY PROFILE      |                 |                                                                               |
| Username:        | inhabitant.test |                                                                               |
| Gender:          | Ý Male          | ♣ Female                                                                      |
| Age Group:       | 26-35           |                                                                               |
|                  |                 |                                                                               |
|                  |                 |                                                                               |
| 🗊 Delete Account | Update Password | <u> </u>                                                                      |
|                  |                 | Delete Account                                                                |
|                  |                 |                                                                               |
|                  | A               | re you sure you want to delete your account? This action<br>cannot be undone. |

Figure 12: Delete Account Confirmation

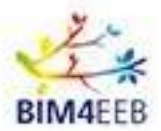

#### 2.8 Update password

Always within the user profile window and thanks to Update Password button, you can change your password.

You will be required to provide your old and new password and to save the changes with the dedicated button.

| 🚜 вімаеев 🛛 🚍                                                  | Suser Profile                     | 🌐 en 🚽 | testacco<br>Review_Pr                 | unt<br>oject - apartment |  |  |
|----------------------------------------------------------------|-----------------------------------|--------|---------------------------------------|--------------------------|--|--|
| <ul> <li>My Overview</li> <li>My Ambient Conditions</li> </ul> | MY PROFILE                        | 9      | testaccount<br>Review_Project         | - apartment              |  |  |
| My Energy Analytics                                            | Username: testaccount             | MY     | PROJECTS                              |                          |  |  |
|                                                                | Gender: i Male i Female           | Rev    | Review_Project - apartment INHABITANT |                          |  |  |
| 🗓 My BIM Annotations                                           | Au Course 10.25                   | MY     | ACCOUNT                               |                          |  |  |
| ⚠ My Safety & Security                                         | Age oroup: 18-25 *                |        | User Profile                          | User Assets              |  |  |
|                                                                | Delete Account     Delete Account |        | []» L                                 | ogout                    |  |  |

#### Figure 13: Update Password Botton

| UPDATE PASSWORD  |              |                      |          |              |
|------------------|--------------|----------------------|----------|--------------|
| Current Password | New Password | Confirm New Password |          |              |
|                  |              |                      | × Cancel | Save Changes |

Figure 14: Update Password screen

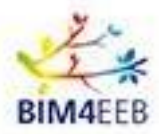

## 2.9 Activity Menu

On the left is the **menu** containing all **the functions**.

By clicking on the item you wish to consult, the relative screen will open.

| 🔹 вімчеев 😑                         | . ↓ Noti      | ficatior | 15                        |                       |                          | EN 🖉 kostas1<br>test2- apartr                                              | nent2  |
|-------------------------------------|---------------|----------|---------------------------|-----------------------|--------------------------|----------------------------------------------------------------------------|--------|
| Building's Overview                 |               |          |                           |                       | All Renovation Processes | Safety & Security                                                          |        |
| Building's Ambient Conditions       |               |          |                           |                       |                          |                                                                            |        |
| Building's Energy Analytics         |               | ID       | \$ Туре                   | Location              | Timestamp                | ¢ Title                                                                    | Action |
| 分 Renovation Processes              | *             | 1        | Renovation Processes      | Building X - Zone A   | 5th March 20:00          | Foo 1 Lorem ipsum dolor sit, amet consectetur adipisicing elit.s Lorem ips | ۲      |
| <ul> <li>BIM Annotations</li> </ul> | *             | 3        | Renovation Processes      | Building X - Outdoors | 7th March 20:00          | Foo 3                                                                      | ۵      |
| 🛆 Safety & Security                 |               |          |                           |                       |                          |                                                                            |        |
|                                     |               |          |                           |                       |                          |                                                                            |        |
|                                     |               |          |                           |                       |                          |                                                                            |        |
|                                     |               |          |                           |                       |                          |                                                                            |        |
|                                     |               |          |                           |                       |                          |                                                                            |        |
|                                     |               |          |                           |                       |                          |                                                                            |        |
|                                     |               |          |                           |                       |                          |                                                                            |        |
|                                     |               |          |                           |                       |                          |                                                                            |        |
|                                     |               |          |                           |                       |                          |                                                                            |        |
|                                     |               |          |                           |                       |                          |                                                                            |        |
|                                     |               |          |                           |                       |                          |                                                                            |        |
|                                     |               |          |                           |                       |                          |                                                                            |        |
|                                     |               |          |                           |                       |                          |                                                                            |        |
|                                     |               |          |                           |                       |                          |                                                                            |        |
|                                     |               |          |                           |                       |                          |                                                                            |        |
|                                     |               |          |                           |                       |                          |                                                                            |        |
|                                     |               |          |                           |                       |                          |                                                                            |        |
|                                     |               |          |                           |                       |                          |                                                                            |        |
|                                     |               |          |                           |                       |                          |                                                                            |        |
|                                     | Copyright © 2 | 020 BIM4 | EEB. All rights reserved. |                       |                          |                                                                            |        |

Figure 15: Activity Menu Screen

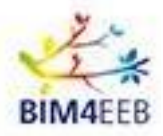

## 3 My Overview

In this section, you can see a summary of the actual conditions of **temperature**, **humidity**, **lighting and air quality**, **inside and outside your apartment**. This information is based on data collected by the sensors and is updated periodically.

| 💤 вімчеев 🛛 🚍                                                                                                    | ☆ My Overview                                  | () EN (Stas1 test-apartment )                                                                                                    |
|----------------------------------------------------------------------------------------------------|------------------------------------------------|----------------------------------------------------------------------------------------------------|
| My Overview                                                                                                    | INDOOR CONDITIONS                              | C Last update: 13/03/2020 11:08:23                                                                                                    |
| <ul> <li>My Ambient Conditions</li> <li>My Energy Analytics</li> <li>My Renovation Processes</li> <li>My BIM Annotations</li> <li>My Safety &amp; Security</li> </ul> | APARTMENT                                      | 4<br>Temperature ()<br>1.0°C Humidity ()<br>Humidity ()<br>Humidi |
|                                                                                                    | OUTDOOR CONDITIONS                             | Illuminance<br>9800 LUX                                                                                                    |
|                                                                                                    | COMFORT STATE                                  |                                                                                                    |
|                                                                                                    | Thermal Sensation                              | Visual Comfort 0<br>() () () () () () () () () () () () () (                                                                                                    |
|                                                                                                    | Copyright © 2020 BIM4EEB. All rights reserved. |                                                                                                    |

Figure 16: Indoor and outdoor conditions

In addition, by clicking on the emoticons and then on Send Feedback, you can send feedback regarding the thermal and lighting conditions of the rooms to communicate your comfort status in real-time. You can rate the temperature you are perceiving, such as the illuminance level.

| COMFORT STATE     |                  |
|-------------------|------------------|
| Thermal Sensation | Visual Comfort 🔘 |
|                   | ی 😳 😳 😨          |
| Cold              | Just Fine        |
|                   | C Send Feedback  |

Figure 17: Send your feedback

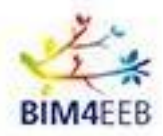

## 4 My Ambient Conditions

The My Ambient Conditions section uses the data displayed in the previous section to create a history of the conditions inside your apartment, as well as your comfort preferences.

You'll be able to view the temperature, humidity, lighting and air quality trends in your home over a given period.

By entering the start and end dates of the period you want to analyze and clicking on Search, the app will show you the conditions that were detected in that period.

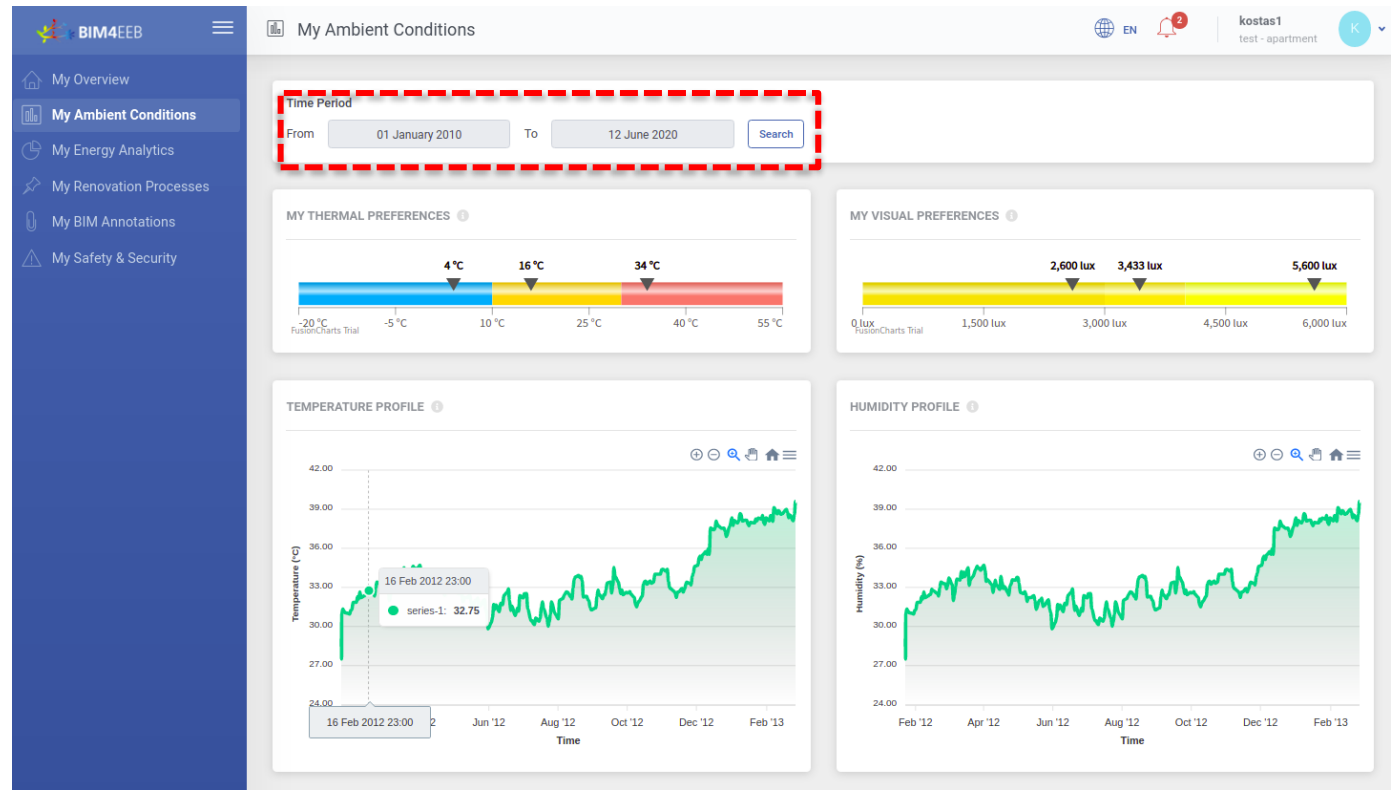

Figure 18: My Ambient Conditions - top of the page

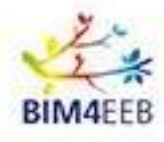

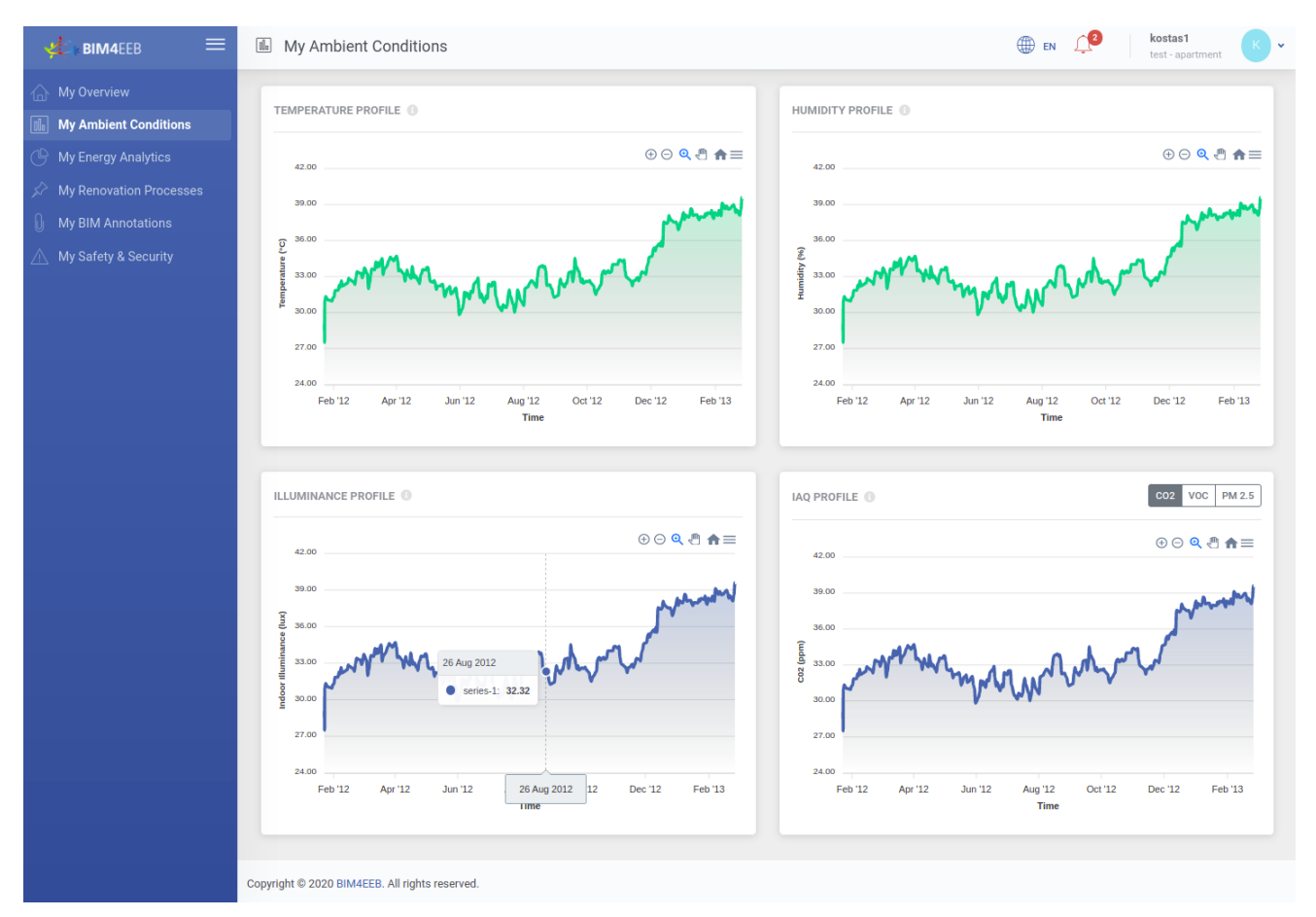

Figure 19: My Ambient Conditions – bottom of the page

In the interface, the data is in graph form, easy to understand and navigate. Using the controls at the top right of the graph, you can zoom in to view the detail of the month or get a broader view of the conditions during the year.

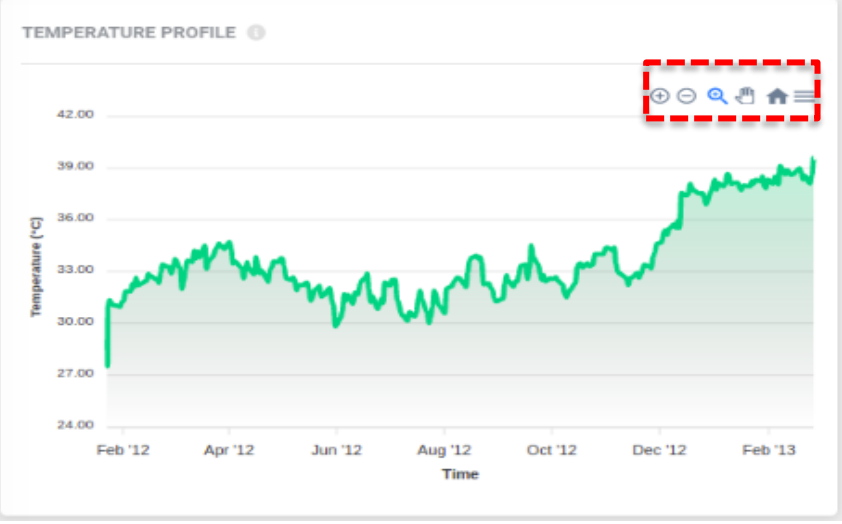

Figure 20: Temperature graph detail - annual overview

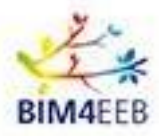

## 5 My Energy Analytics

This feature will allow you to view the **energy consumption** of your apartment related to both gas for heating and electricity consumed.

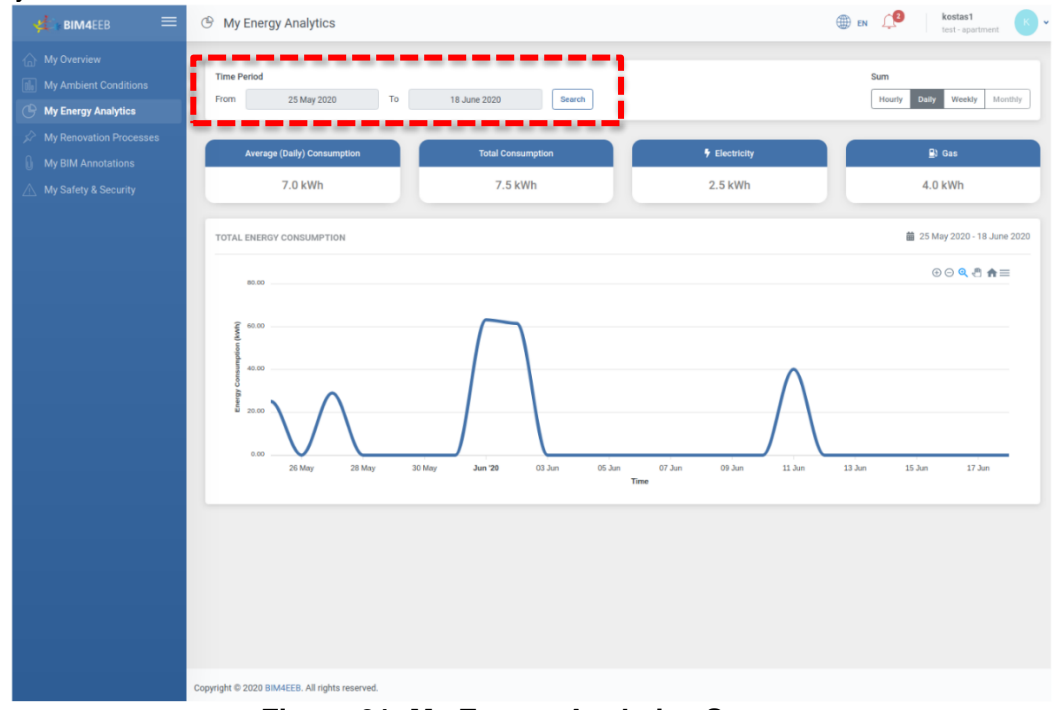

Figure 21: My Energy Analytics Screen

Similar to the previous section, by entering the dates of a time series you wish to analyze and clicking on Search / Search, you can view the trend of energy data for that period.

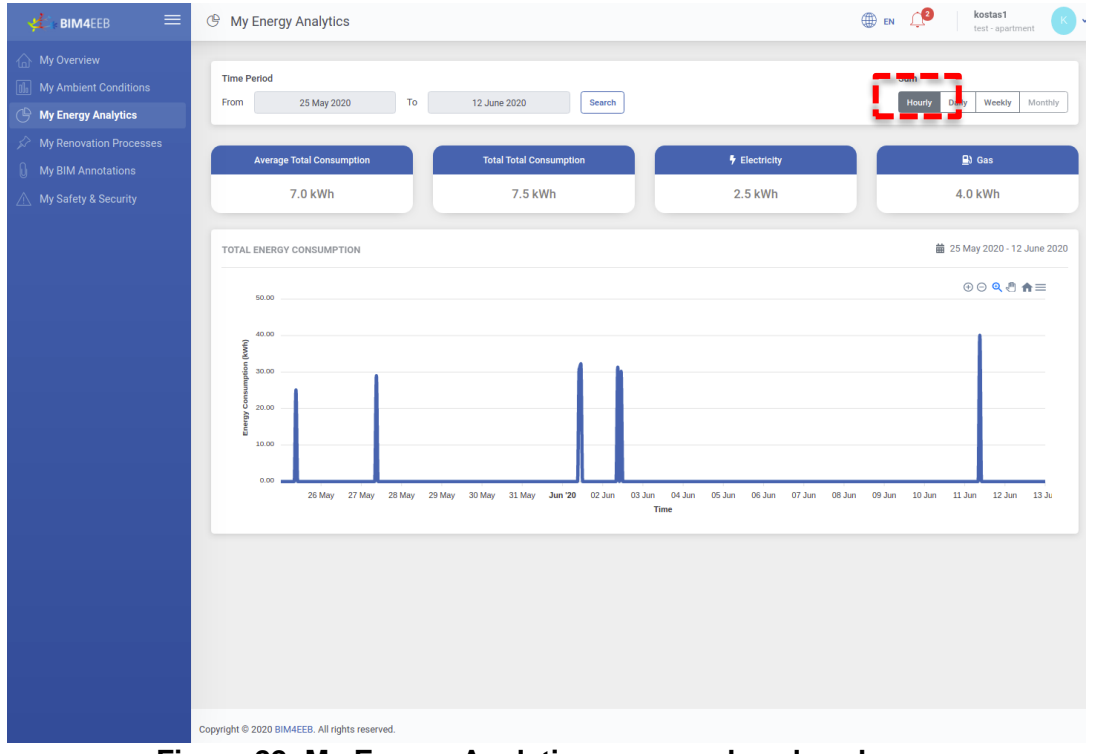

Figure 22: My Energy Analytics screen – hourly values

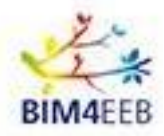

In addition, using the time filter button you can monitor the energy consumption every hour, day, week and month

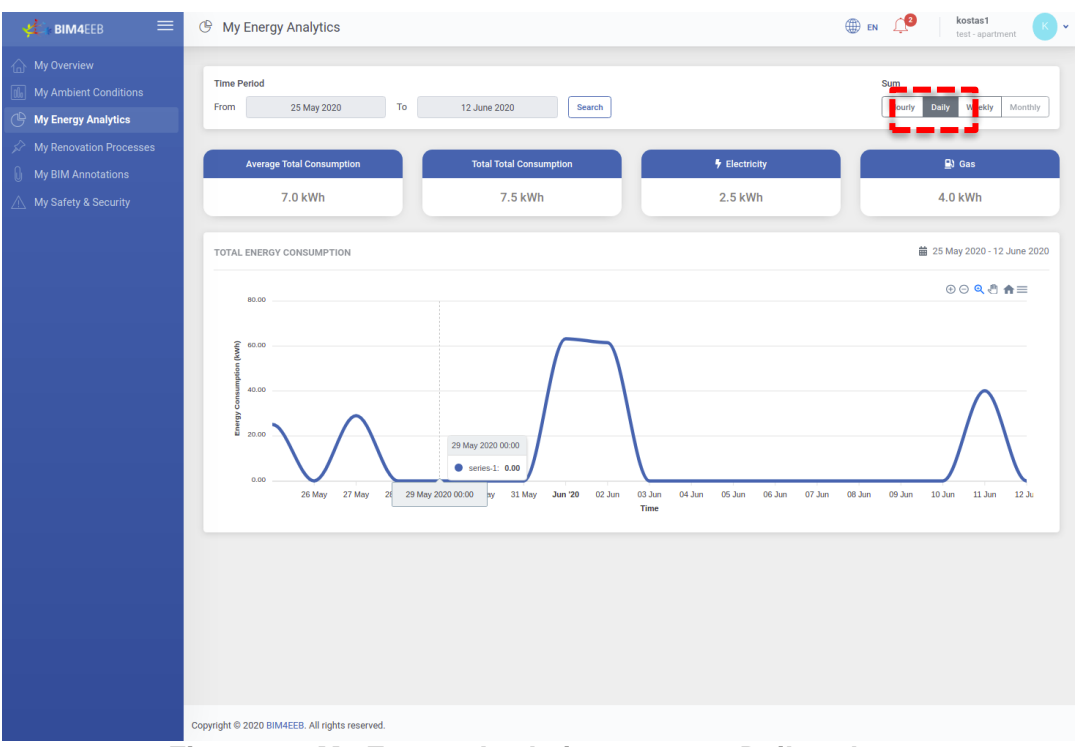

Figure 23: My Energy Analytics screen – Daily values

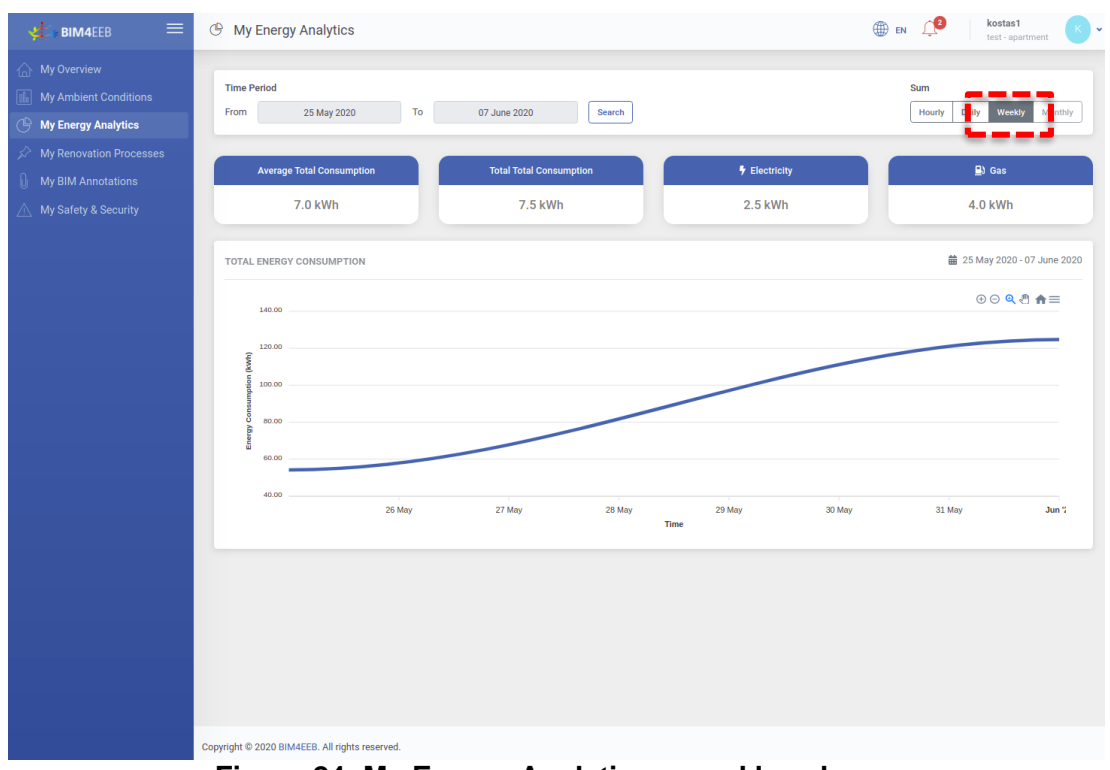

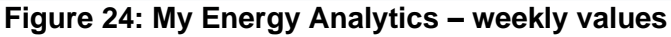

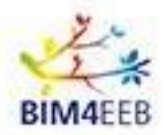

## 6 My Renovation Processes

This section allows you to view all maintenance and/or renovation **tasks** performed or planned in the building. You can view information about the type of renovation, the start, and end date, the duration of the process, as well as the location of the tasks.

The user is invited to accept, reject or negotiate the start/end date and total duration of the period of intervention within the apartment.

In case there are notifications about you, they would be identified with a number next to the bell symbol

| <b>,∉⊴⊧ вім4</b> ЕЕВ    | 🖉 My Renovatio    | on Processes    |                      | 🌐 п                 | inha<br>italia          | bitant.test01<br>n_demonstration_site | e - apartment_ |
|-------------------------|-------------------|-----------------|----------------------|---------------------|-------------------------|---------------------------------------|----------------|
| My Overview             |                   |                 |                      |                     |                         |                                       |                |
| My Ambient Conditions   | Titolo 💠 Data     | di Inizio       | Data di Fine         | Duration (days)     | Ubicazione              | Stato                                 | Azioni         |
| My Energy Analytics     | 1 Lug             | lio 2021 01:00  | 10 Agosto 2021 01:00 |                     | apartment_              | EDITED                                | @ 🧨 🛇          |
| My Renovation Processes |                   |                 |                      |                     |                         |                                       |                |
| My BIM Annotations      |                   |                 |                      |                     |                         |                                       |                |
| My Safety & Security    | VISTA DEL CALENDA | ARIO            |                      |                     |                         |                                       | Settimana Mese |
|                         |                   |                 | 1                    |                     |                         |                                       |                |
|                         | < < June 7 -      | - 13, 2021 > >> |                      | 7, 2021             | Fri                     | Sat                                   | Sun            |
|                         | 28                | 29              | 30                   | 1 2<br>Activity ID: | 3<br>a0f3c878-bd46-11eb | -8b25-00505695f                       | 4<br>911 →     |
|                         |                   | - 1             |                      |                     |                         |                                       |                |
|                         |                   |                 |                      |                     |                         |                                       |                |
|                         |                   | -               |                      |                     |                         |                                       |                |
|                         |                   |                 |                      |                     |                         |                                       |                |
|                         |                   |                 |                      |                     |                         |                                       |                |
|                         |                   |                 |                      |                     |                         |                                       |                |
|                         |                   |                 |                      |                     |                         |                                       |                |
|                         |                   |                 |                      |                     |                         |                                       |                |
|                         |                   |                 |                      |                     |                         |                                       |                |
|                         |                   |                 |                      |                     |                         |                                       |                |
|                         |                   |                 |                      |                     |                         |                                       |                |
|                         |                   |                 |                      |                     |                         |                                       |                |

Figure 25: My Renovation Process Screen

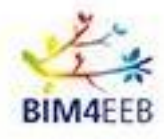

| 👯 вім4еев 🛛 🚍                 | My Renovation Processes                                                          | 0   |
|-------------------------------|----------------------------------------------------------------------------------|-----|
| My Overview                   |                                                                                  |     |
| My Ambient Conditions         | Títolo 💠 Data di Inizio 💠 Data di Fine 🔶 Duration (days) Ubicazione Stato Azioni |     |
| My Energy Analytics           | 1 Luglio 2021 01:00 10 Agosto 2021 01:00 apartment_ EDITED 💿 🖌 🛇                 | ŋ.  |
| Arrow My Renovation Processes |                                                                                  |     |
| My BIM Annotations            |                                                                                  |     |
| My Safety & Security          | VISTA DEL CALENDARIO                                                             | ese |
|                               | << < June 7 - 13, 2021 > >> June 28 - July 4, 2021                               |     |
|                               |                                                                                  |     |
|                               |                                                                                  |     |
|                               | Activity ID: a0f3c878-bd46-11eb-8b25-00505695f911                                |     |
|                               | Location: apartment_02                                                           |     |
|                               | Start Date: 1 July 2021 01:00                                                    |     |
|                               | End Date: 10 August 2021 01:00                                                   |     |
|                               | Duration (days): 6.0                                                             |     |
|                               |                                                                                  |     |
|                               | Close                                                                            |     |
|                               |                                                                                  |     |
|                               |                                                                                  |     |
|                               |                                                                                  |     |
|                               |                                                                                  |     |
|                               | Figure 26: My Penevation Process Screen - Details                                |     |

#### 6.1 Notifications

In addition to displaying the list of upcoming renovations, the app will send notifications to keep residents updated on scheduled work. The list of notifications is available by clicking the icon in the upper right-hand corner. The filtering of notifications applies over the renovation tasks and safety/security alerts triggered. By clicking on the notification, you can view its details.

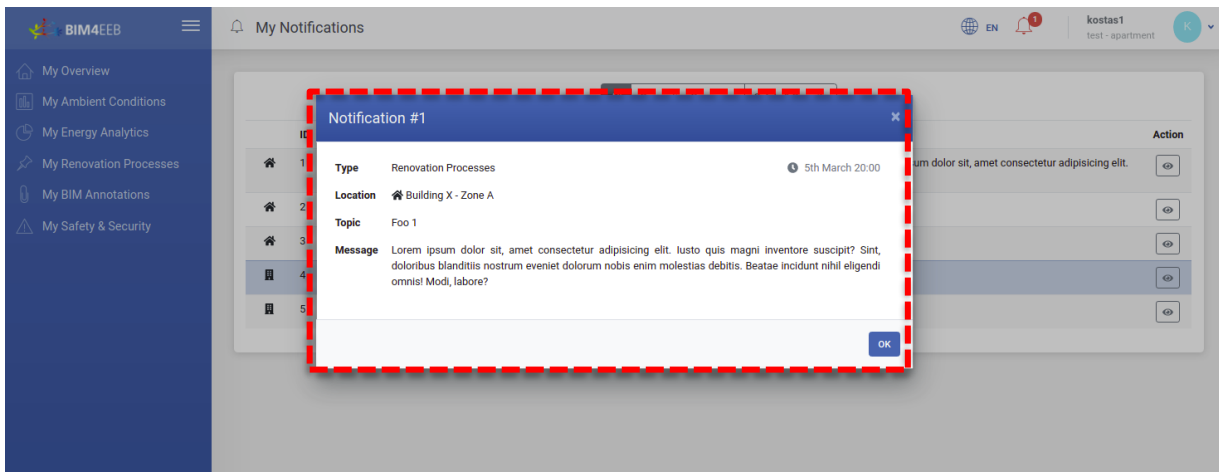

Figure 27: Details of the notifications

Attention, this information in some stages of this test may not be up to date. We ask you to always pay careful attention to verify the conditions of the site. We ask you to contact directly the building owner in case of any doubt

GA N. 820660 08/06/2021

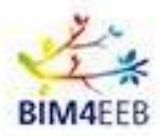

## 7 My BIM Annotations

This feature allows you to provide information about the appliances in your apartment (i.e. air conditioning, etc.) and link them to a specific room of your apartment with related information about the device category, type, model and power rating.

| 🛃 вімчеев 🛛 🚍           | My BIM Annotations                             |            |                                          |         | 🌐 en 💭    | 2 kostas1 K v       |
|-------------------------|------------------------------------------------|------------|------------------------------------------|---------|-----------|---------------------|
| My Overview             |                                                |            |                                          |         |           |                     |
| My Ambient Conditions   | TEST - APARTMENT                               |            |                                          |         |           | 2D 3D               |
| My Energy Analytics     |                                                |            |                                          |         |           |                     |
| My Renovation Processes |                                                |            |                                          |         |           |                     |
| My BIM Annotations      |                                                | Room 3     |                                          |         |           |                     |
| My Safety & Security    |                                                |            |                                          |         |           |                     |
|                         |                                                |            |                                          |         |           |                     |
|                         |                                                |            |                                          |         |           |                     |
|                         |                                                | Room 1     | c .                                      | Room 2  | ]         |                     |
|                         |                                                | Room 4     |                                          | Room 2  | 1         |                     |
|                         |                                                |            |                                          |         |           |                     |
|                         |                                                |            |                                          |         | 2         |                     |
|                         |                                                |            |                                          |         |           | Add New RIM Flement |
|                         |                                                |            |                                          |         |           |                     |
|                         | Bim Element Id                                 | © Category | Туре                                     | Model   | Nominal   | Actions             |
|                         | 111                                            | category 1 | type 1                                   | model 1 | nominal 1 | 1                   |
|                         | 222                                            | category 2 | type 2                                   | model 2 | nominal 2 | 1                   |
|                         | 333                                            |            | a ang ang ang ang ang ang ang ang ang an |         |           |                     |
|                         |                                                |            |                                          |         |           |                     |
|                         |                                                |            |                                          |         |           |                     |
|                         |                                                |            |                                          |         |           |                     |
|                         |                                                |            |                                          |         |           |                     |
|                         |                                                |            |                                          |         |           |                     |
|                         |                                                |            |                                          |         |           |                     |
|                         |                                                |            |                                          |         |           |                     |
|                         | Copyright © 2020 BIM4EEB. All rights reserved. |            |                                          |         |           |                     |

Figure 28: My BIM Annotations Screen

In addition, you'll have a floor plan for your apartment available. By clicking on this icon<sup>2D</sup>, you can choose a 3D or 2D view.

From the Actions item, you can edit the information about the equipment in the list, while clicking on the icon
+ Add New BIM Element
you can add a new item

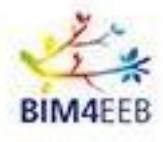

| 💒 вім4еев 🛛 🚍                                                                                                    | My BIM Annotations                                             |            |        |         | EN EN     | kostas1 K +           |
|----------------------------------------------------------------------------------------------------|----------------------------------------------------------------|------------|--------|---------|-----------|-----------------------|
| <ul> <li>My Overview</li> <li>My Ambient Conditions</li> <li>My Energy Analytics</li> <li>My Renovation Processes</li> <li>My BIM Annotations</li> <li>My Safety &amp; Security</li> </ul> | TEST - APARTN<br>Add New B<br>Category<br>Select categ<br>Type | IM Element |        | Cancel  |           | 20 30                 |
|                                                                                                    |                                                                |            |        |         |           | + Add New BIM Elemens |
|                                                                                                    | Bim Element Id                                                 | Category   | Туре   | Model   | Nominal   | Actions               |
|                                                                                                    | 111                                                            | category 1 | type 1 | model 1 | nominal 1 | 1                     |
|                                                                                                    | 222                                                            | category 2 | type 2 | model 2 | nominal 2 | 1                     |
|                                                                                                    | 333                                                            | category 3 | type 3 | model 3 | nominal 3 | - EJ                  |
|                                                                                                    |                                                                |            |        |         |           |                       |
|                                                                                                    | Copyright © 2020 BIM4EEB. All rights res                       | erved.     |        |         |           |                       |

Figure 29: Add or edit BIM elements

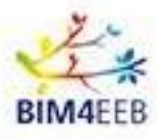

## My Safety and Security

| 🕰 авімаеев 🛛 🚍            | △ My Safety         | & Security               |         |                 |              |          | EN C kostas1 K              |
|---------------------------|---------------------|--------------------------|---------|-----------------|--------------|----------|-----------------------------|
| My Overview               | Status              | a Ongoing Finishe        | d       | Imp             | ortance      | ah       | ■C Report a Safety Incident |
| B My Energy Analytics     |                     |                          |         |                 |              | <u>.</u> |                             |
| ℅ My Renovation Processes | r                   |                          |         |                 |              |          |                             |
| My BIM Annotations        | Alert Id            | Туре                     | Торіс   | Timestamp       | ♦ Importance | Status   | Location 🔶                  |
| 🛆 My Safety & Security    | 111                 | Safety                   | topic 1 | 5th March 20:00 | High         | FINISHED | Building 1 - Zone A         |
|                           | 222                 | Safety                   | topic 2 | 6th March 20:00 | Alert        | ONGOING  | Building 1 - Zone B         |
|                           | 333                 | Safety                   | topic 3 | 7th March 20:00 | Low          | UPCOMING | Building 2 - Zone A         |
|                           | 444                 | Safety                   | topic 4 | 8th March 20:00 | Normal       | FINISHED | Building 3 - Zone A         |
|                           | 555                 | Safety                   | topic 5 | 9th March 20:00 | High         | ONGOING  | Building 3 - Zone B         |
|                           |                     |                          |         |                 |              |          |                             |
| с                         | opyright © 2020 BIM | 4EEB. All rights reserve | d.      |                 |              |          |                             |

Figure 30: My Safety and Security Screen

My Safety and Security - Health and Safety allows you to view the log of the work that will be carried out in the building and the relative safety conditions of the environment.

Attention, this information in some stages of this test may not be up to date. We ask you to always pay a careful attention to verify the conditions of the site. We ask you to contact directly the building owner in case of any doubt.

You'll be asked to report the "type" of problem, its "importance", as well as provide a "title" and add a "description" that you can customize. You'll also have the option to insert a representative image.

It is possible to filter them according to the status of the machining and/or the importance of the safety conditions. Status

| This icon | All | Upcoming | Ongoing | Finished | allows you to filter upcoming, ongoing or finished jobs. |  |
|-----------|-----|----------|---------|----------|----------------------------------------------------------|--|

Normal High you to filter the jobs that will have a risky, low, normal or high All Alert Low This icon allows impact on your stay in the room while the job is in progress.

Report a Safety Incident In addition, by clicking on , you can send a notification to report a dangerous situation or an accident or an interruption of service.

Importance